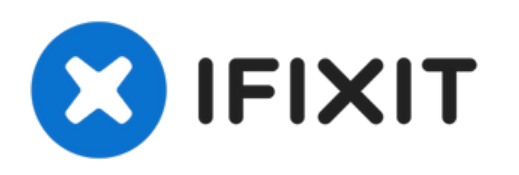

# HP Pavilion 15-n232nr Cooling Fan Replacement

This guide is for users who need to replace the...

Written By: [deleted]

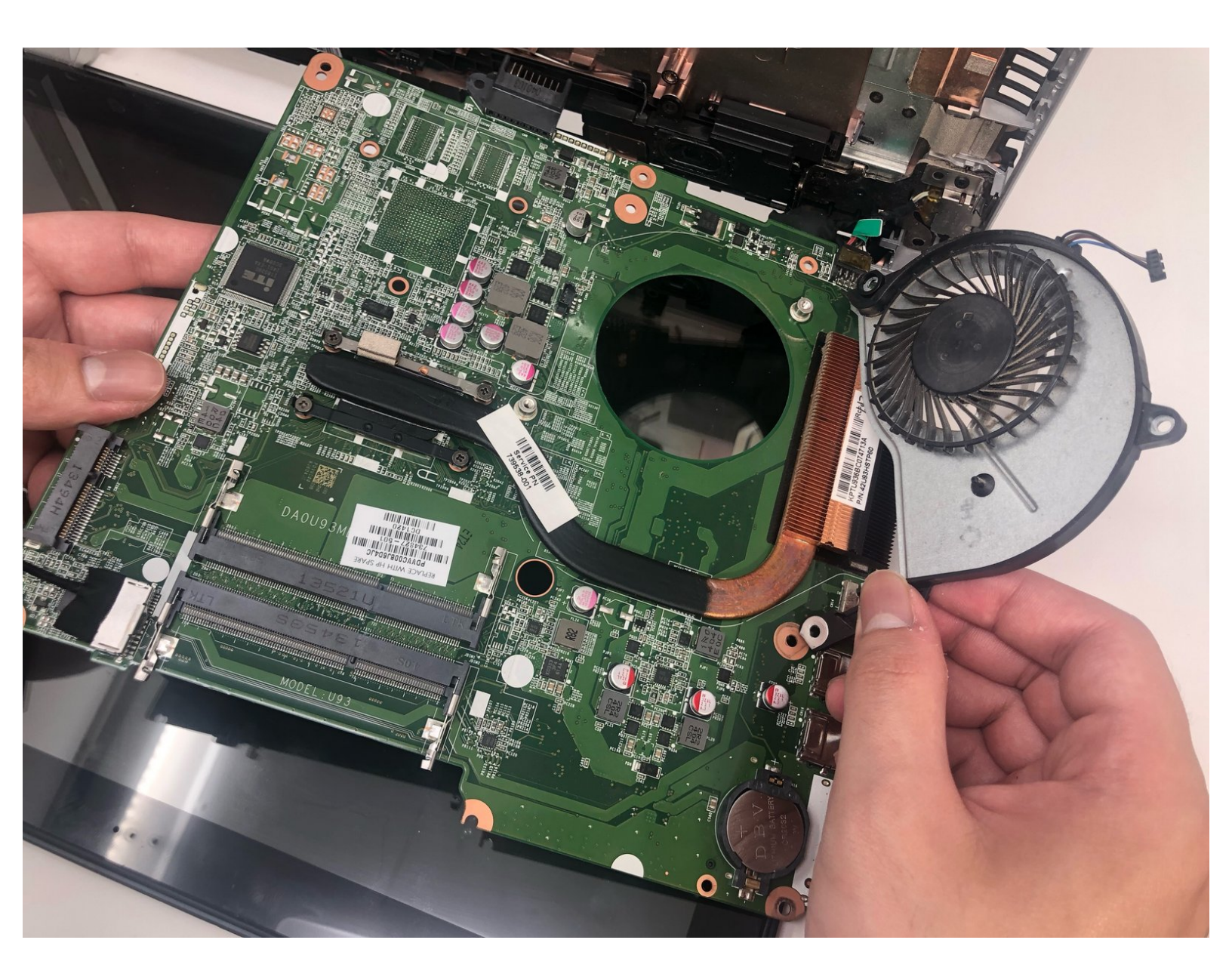

# INTRODUCTION

This guide is for users who need to replace the cooling fan in their HP Pavilion 15-n232nr. The tools required are the spudger, screwdriver, and tweezers.

# TOOLS:

- Metal Spudger (1)
- Spudger (1)
- Tweezers (1)
- iFixit Opening Tool (1)
- Phillips #1 Screwdriver (1)
- Phillips #0 Screwdriver (1)
- Phillips #000 Screwdriver (1)

#### Step 1 — Battery

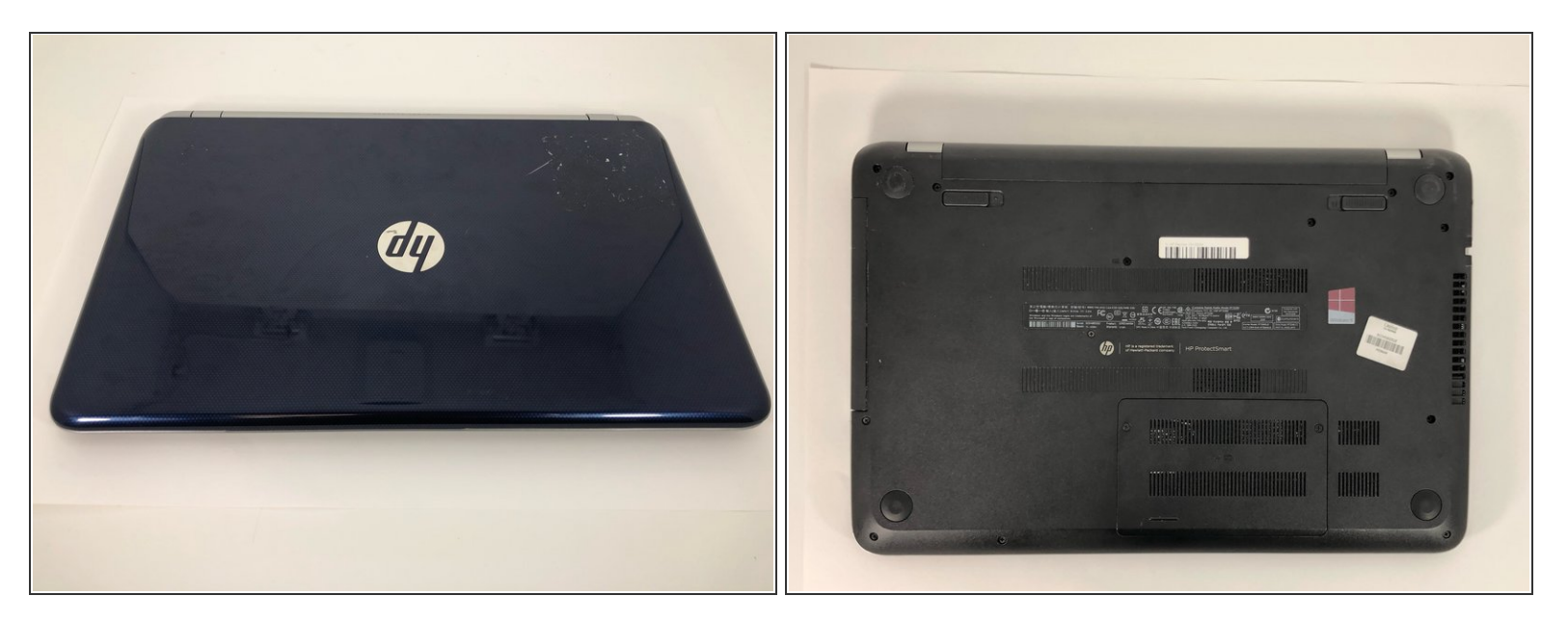

• Flip the laptop over.

## Step 2

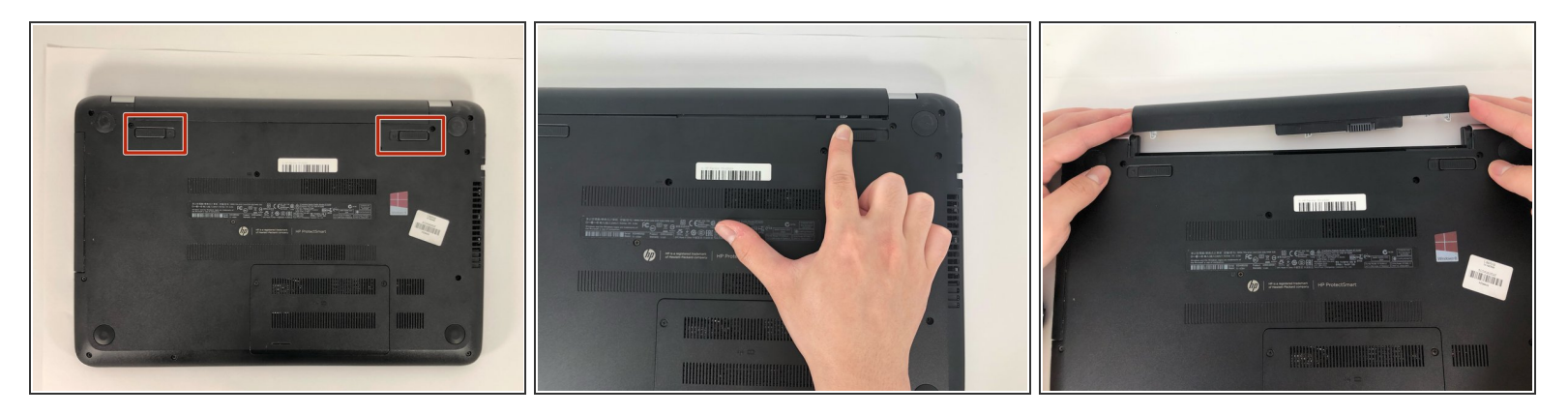

- Slide the battery locks towards the center of the laptop. The battery will detach automatically.
- Remove the battery by sliding it away from the laptop housing.

## Step 3 — Optical Drive

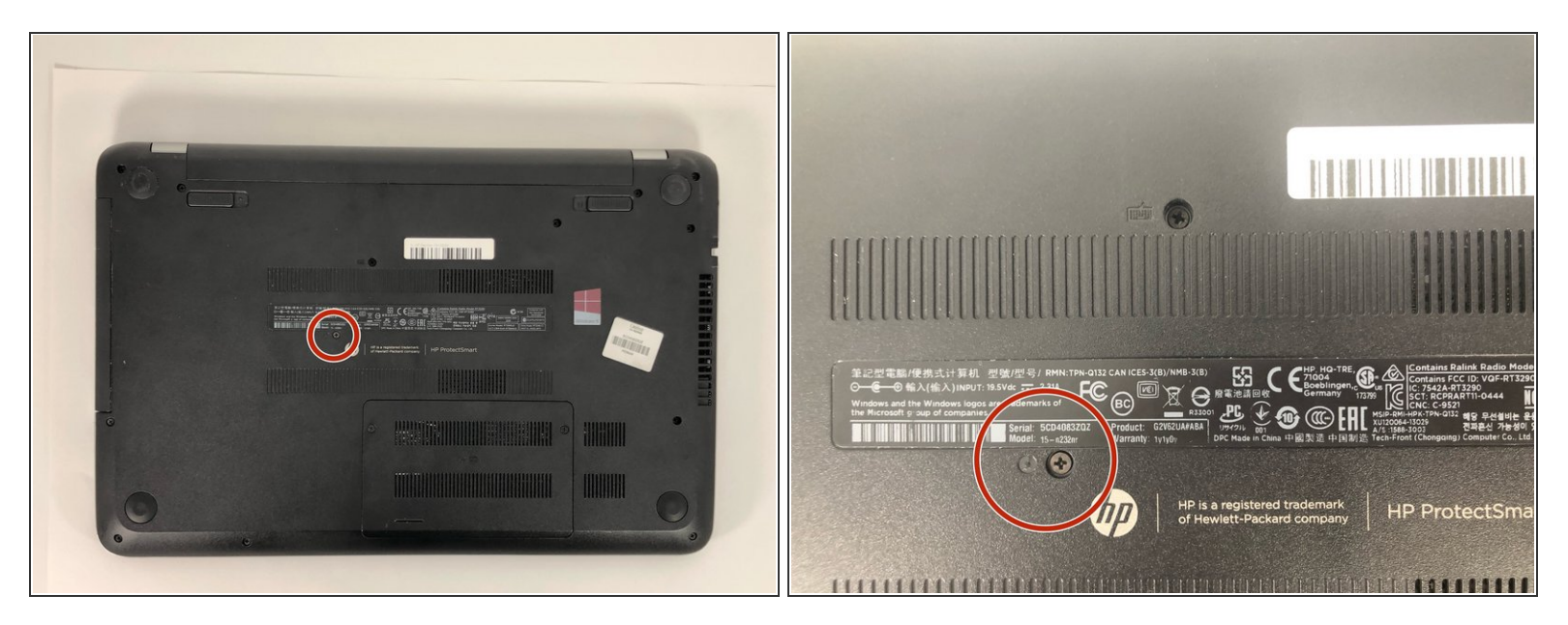

• Remove the 6 mm Phillips #1 screw securing the optical drive.

## Step 4

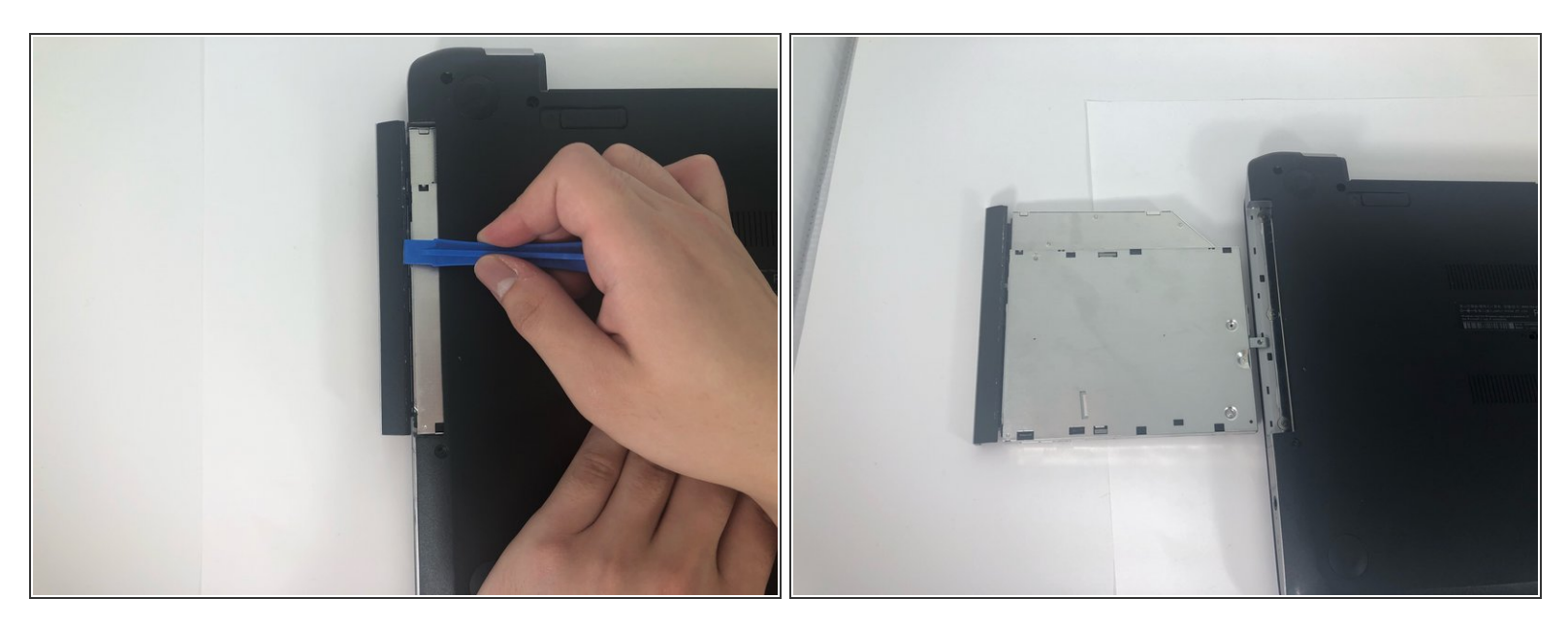

• Use the iFixit opening tool to slide the optical drive away from the laptop housing.

## Step 5 — Keyboard

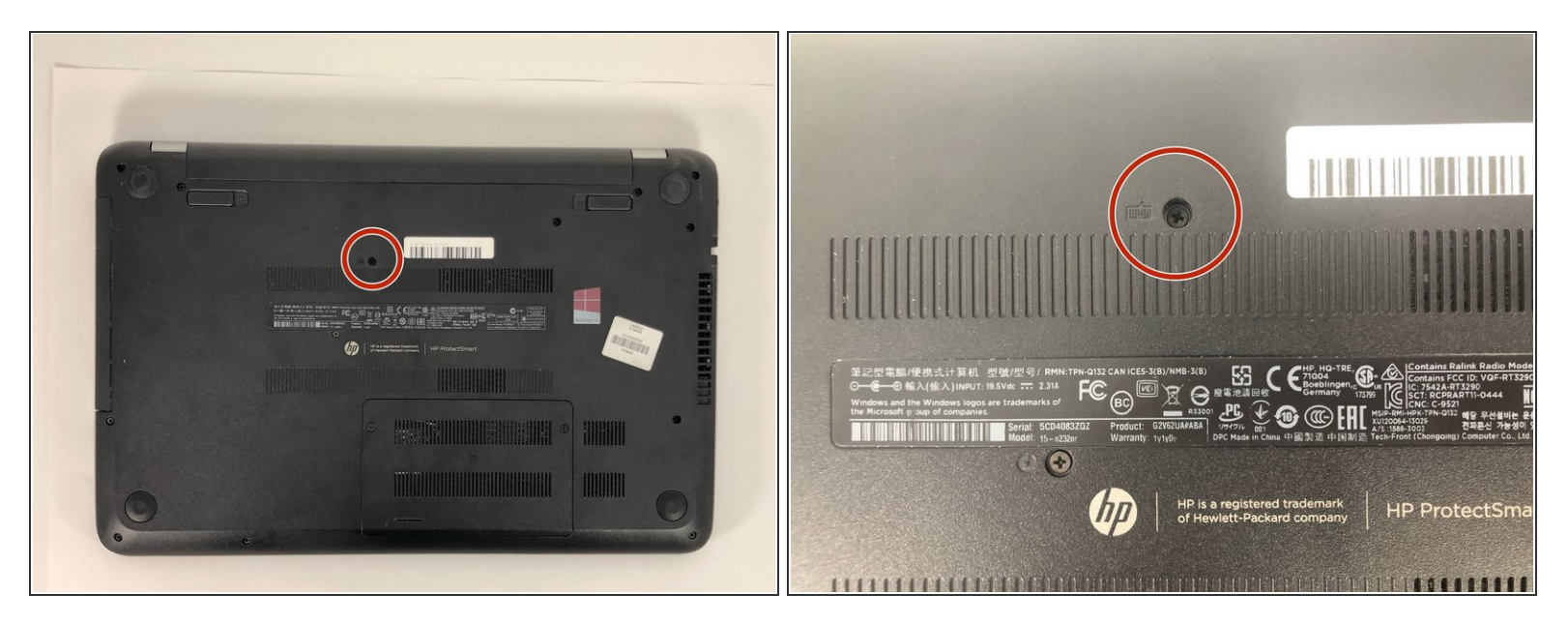

Unscrew the 6 mm Phillips #1 screw securing the keyboard.

## Step 6

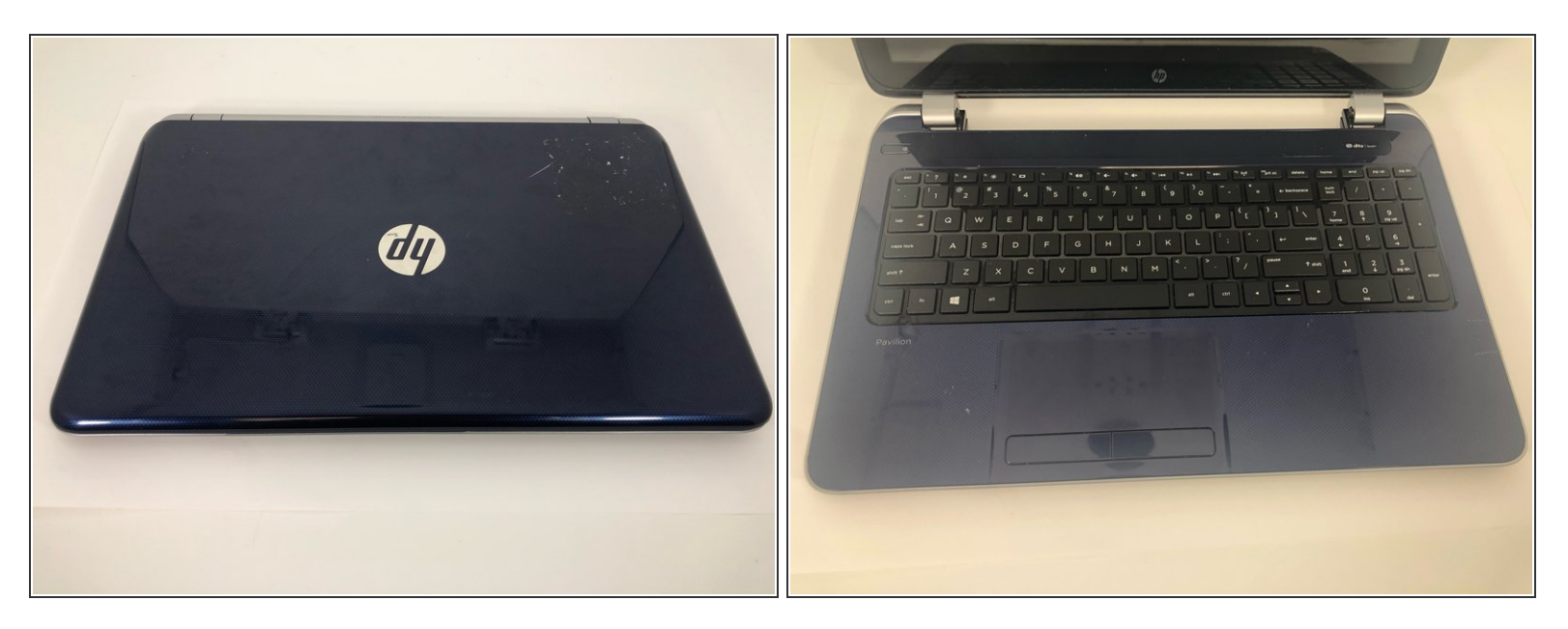

• Flip the laptop to the front side and open it up.

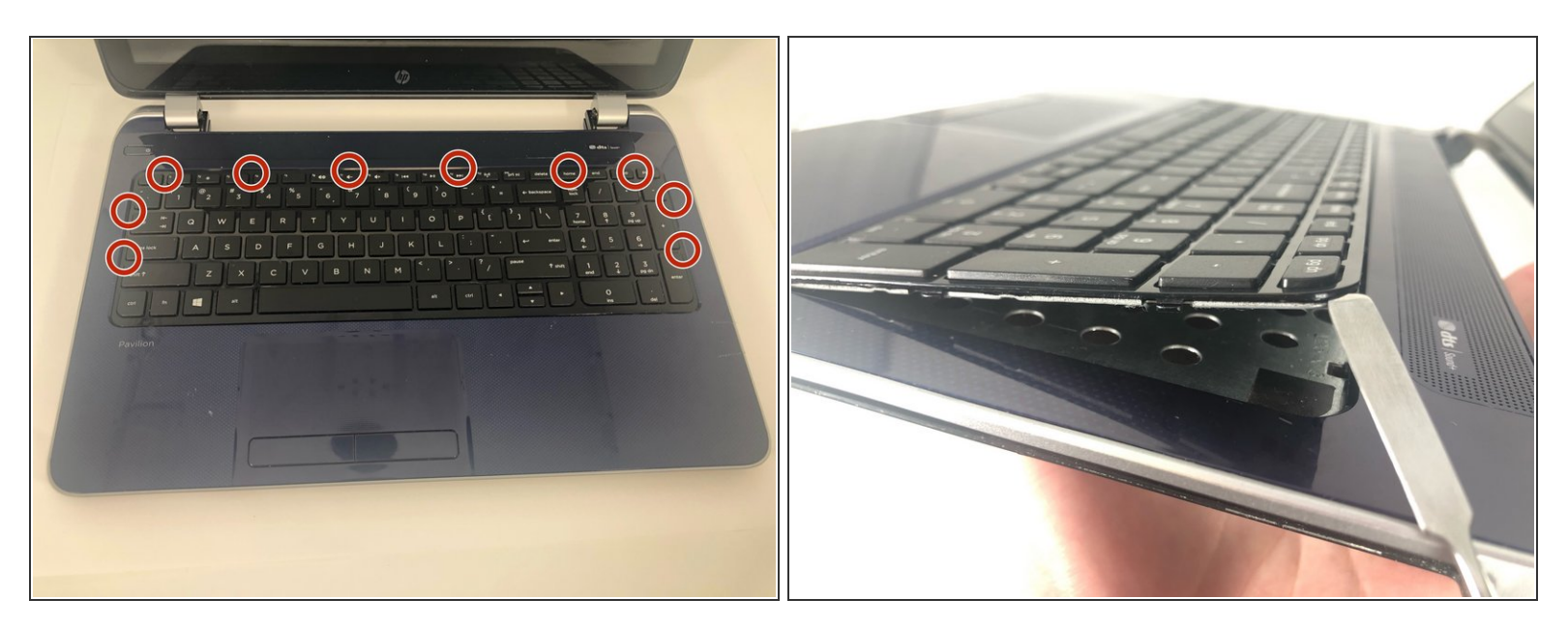

Use the metal spudger to release the keyboard from the front panel.

#### Step 8

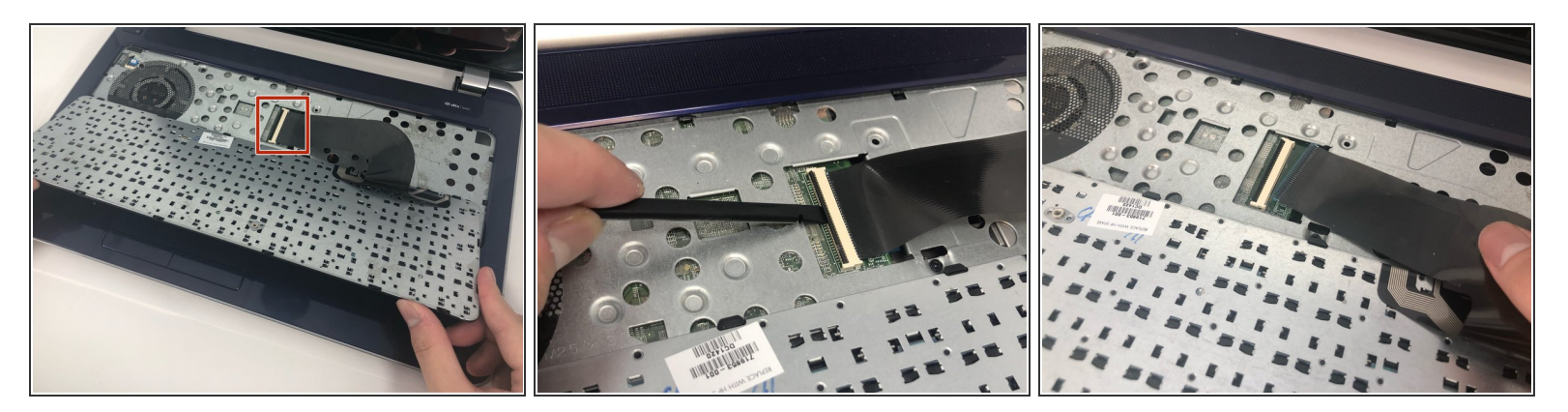

- Flip the keyboard out and locate the connector.
- Use the spudger to unhinge the the fastener and remove the connector.
- (i) Keyboard should be completely detached after this step.

#### Step 9 — RAM

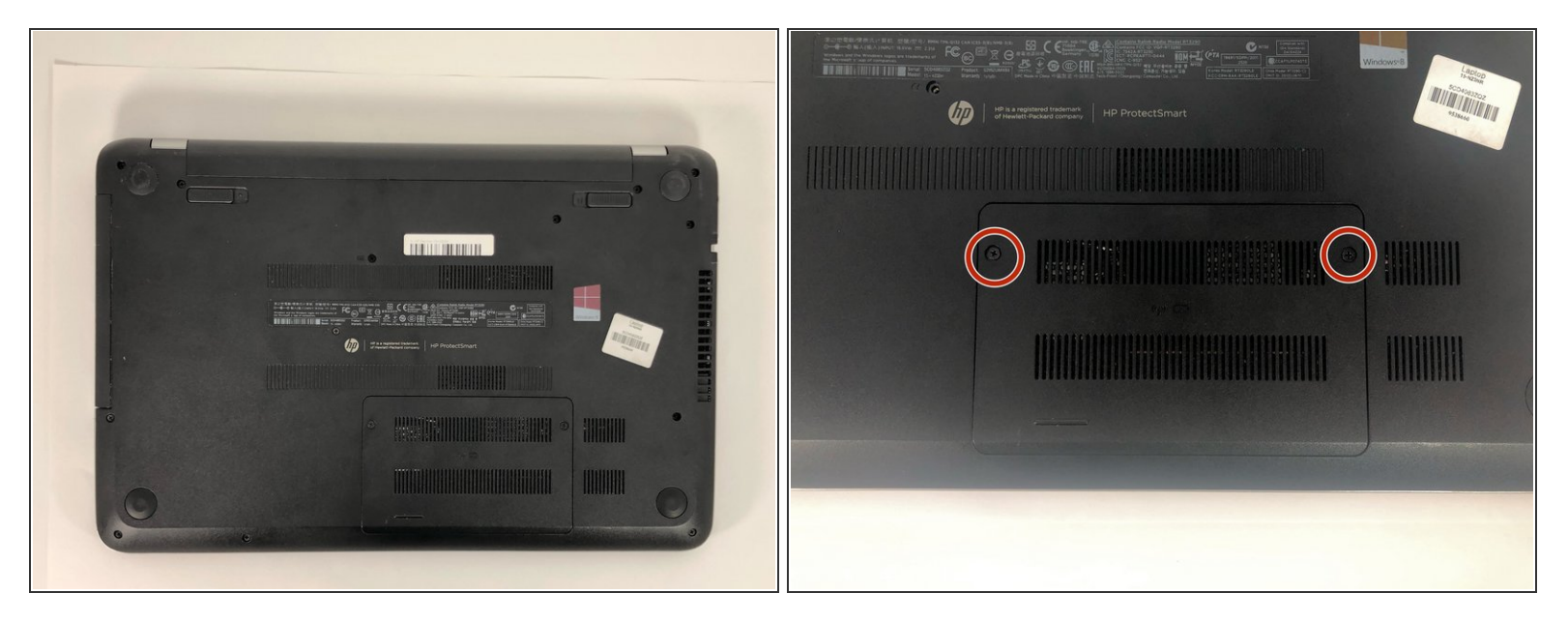

- Loosen the two 6 mm Phillips #1 screws on the back panel.
- (i) These screws do not detach from back panel.

## Step 10

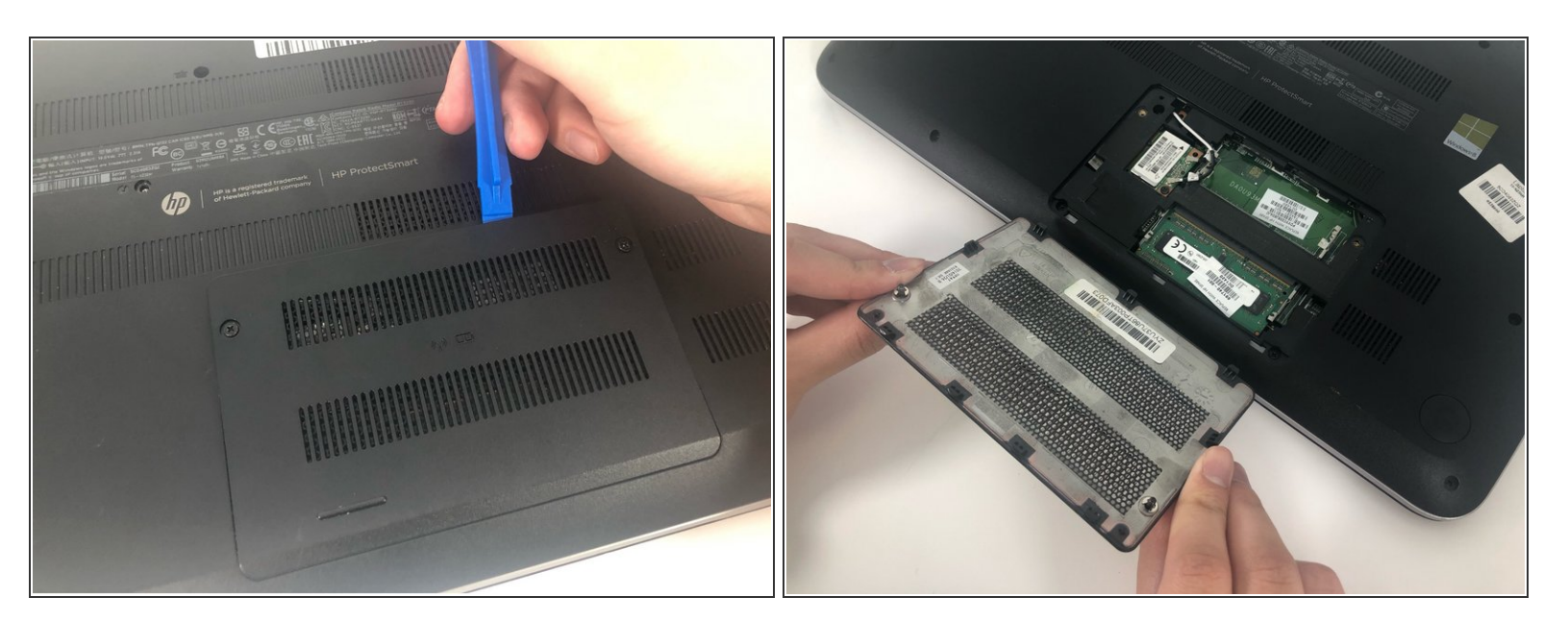

• Use the iFixit opening tool to remove the back panel.

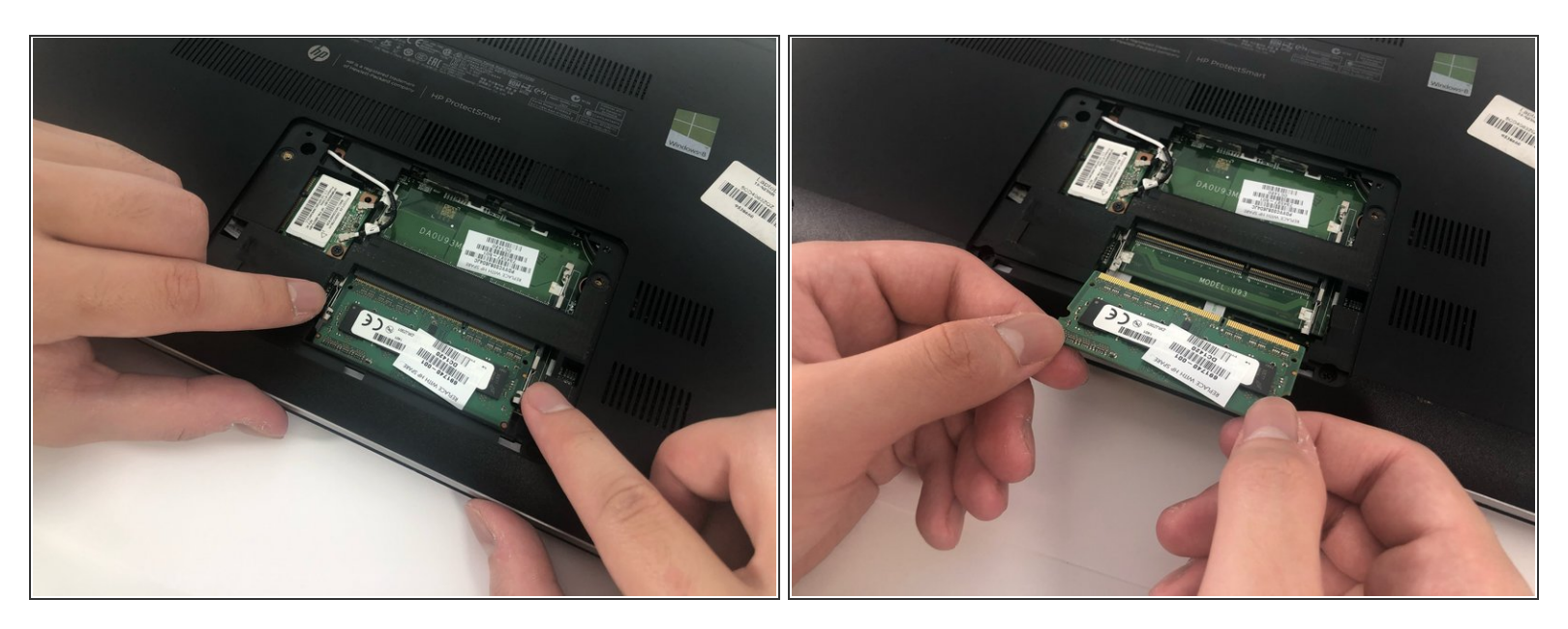

• Release the clips securing the RAM by slightly bending them until the RAM is free.

## Step 12 — Hard Drive

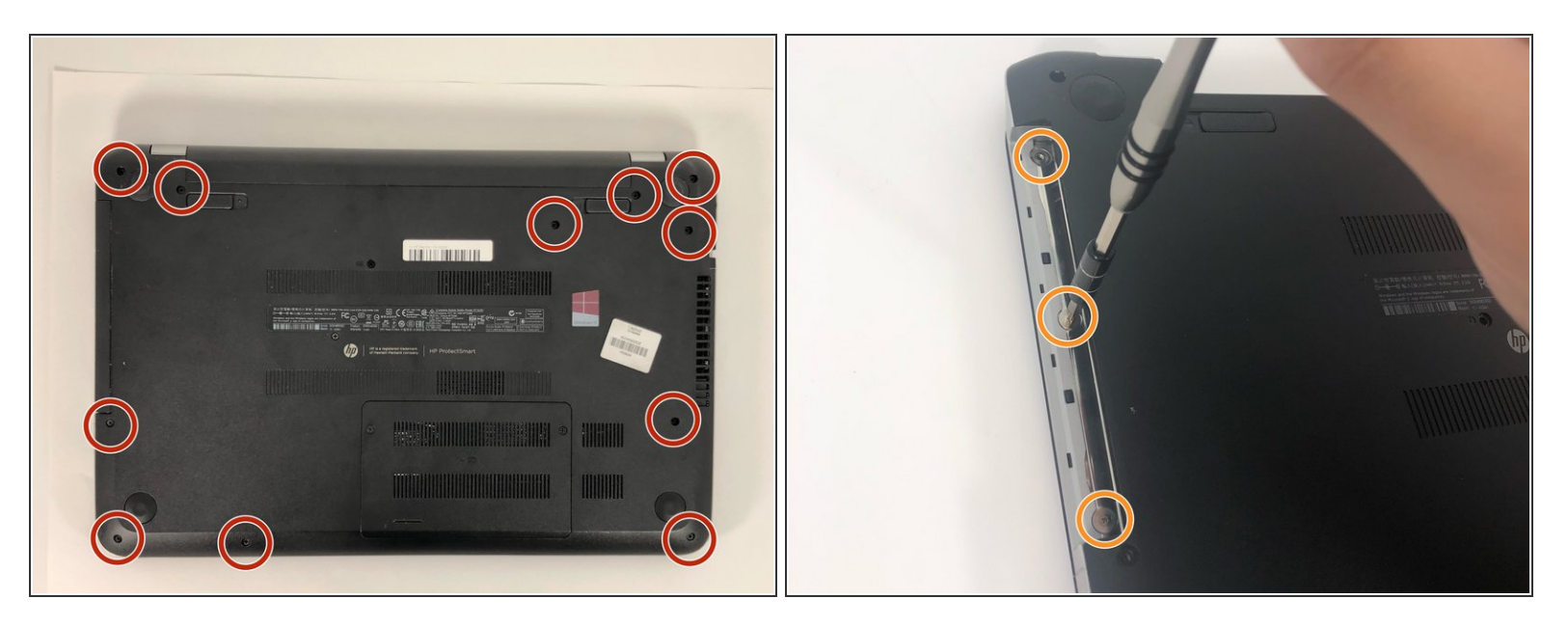

- (i) The battery and optical drive should be removed at this point in the process.
  - Remove the ten 6 mm Phillips #1 screws.
- Remove the three 1 mm Phillips #000 screws.

![](_page_8_Picture_3.jpeg)

- Remove the five 2.5mm Phillips #1 screws.
- Use the spudger to unhinge the cable connectors. Use tweezers to complete removal.

## Step 14

![](_page_8_Picture_7.jpeg)

• Carefully use the iFixit opening tool to release the front panel.

![](_page_9_Picture_3.jpeg)

- Use the spudger to unhinge the daughterboard connector.
- Remove daughterboard connector.

## Step 16

![](_page_9_Picture_7.jpeg)

 Remove the 2.5 mm Phillips #1 screw and remove the daughterboard

![](_page_10_Picture_3.jpeg)

- Use the iFixit opening tool to remove the hard drive connector.
- Remove the hard drive by lifting the right side and pulling it out.

## Step 18 — Cooling Fan

![](_page_10_Picture_7.jpeg)

- Remove the four 6 mm Phillips #1 screws.
- Turn over the laptop to have easier access to the cooling fan.

![](_page_11_Picture_3.jpeg)

- Unscrew the two 4 mm Phillips #1 screws.
- Disconnect the cord for the cooling fan.
- Carefully lift the cooling fan from the motherboard.

To reassemble your device, follow these instructions in reverse order.